# Armed Forces Pension Scheme

# A Guide to R-PSS Statements issued in June 2025

### Check liability for a tax charge

Use the information in Annex A to your R-PSS an example of which is shown in the image.

| Tax Year                | AA Limit                    | Pension Input<br>Amount (PIA) | Threshold<br>Income | Adjusted<br>Income |
|-------------------------|-----------------------------|-------------------------------|---------------------|--------------------|
| 15-16<br>pre-alignment  | £80,000                     | £8,790.56                     | Not required        | Not required       |
| 15-16<br>post-alignment | £40,000<br>max<br>carryover | £24,151.84                    | Not required        | Not required       |
| 16-17                   | £40,000                     | £24,857.51                    | £50,970.22          | £75,827.73         |
| 17-18                   | £40,000                     | £18,365.04                    | £54,291.55          | £72,656.59         |
| 18-19                   | £40,000                     | £3,665.80                     | £55,943.82          | £59,609.62         |
| 19-20                   | £40,000                     | £38,479.94                    | £56,321.14          | £94,801.08         |
| 20-21                   | £40,000                     | £15,433.07                    | £59,178.30          | £74,611.37         |
| 21-22                   | £40,000                     | £46,442.02                    | £60,429.13          | £106,871.15        |

The Table is broken down into 6 columns, the data in this columns is as follows:

Column 1, Tax Year: This column shows the tax year to which the figures in each of the rows relate to.

Column 2, Standard AA Limit: This column details the standard AA limit for the Tax Year in Column 1.

Column 3, AFPS PIA: This column shows your revised Pension Input Amount (PIA) in the Armed Forces Pension Scheme for the relevant year. These are your 'pension savings' amounts and will be required for the HMRC AA calculator. If you have other pension savings, you will need this information too.

Column 4, Threshold Income – Service Pay: This column outlines your total taxable earnings, as per your P60. You will need to refer to this for Tax Years 2016/17 onwards.

Column 5, Adjusted Income – AFPS & Service Pay: This column provides your total adjusted income, which is calculated by adding your PIA plus threshold income together. You will need to refer to this if your threshold income exceeds the allowable limits

**Key Information:** 

Figures for threshold and adjusted income are for AF Salary and Pension only. If you have other sources of income/pension these will also need to be accounted for.

### The HMRC AA calculator

COV.UK Check if you have an annual allowance tax charge on your pension savings HM Revenue & Customs English Cymraeg Check if you have an annual allowance tax charge on your pension savings Use this service to check if you have to pay tax on your pension savings. You cannot use this calculator if you are a member of a hybrid scheme. You can use this calculator if you are a member of a: UK Registered pension scheme Qualifying overseas pension scheme Before you start You need to know what types of pension schemes you have or had how much has been saved in your pension schemes for the dates you want to check if and when you have flexibly accessed your pension savings · if you have exceeded the threshold income for the relevant tax years if you have exceeded the adjusted income for the relevant tax years Find out more about: <u>flexibly accessed pension savings</u> working out your threshold and adjusted income Start now >

The HMRC AA Calculator can be accessed at the following site:

https://www.tax.service.gov.uk/pension-annualallowance-calculator

A direct link is also available from the tax section of the AFPS website:

https://www.gov.uk/guidance/pensions-andcompensation-for-veterans#taxation

Ensure you read the instructions on the start screen and when you have all the information select the 'start now' button.

# Using the HMRC Pension AA calculator

## Membership of a registered pension scheme

### Which years were you a member of a registered pension scheme?

This includes qualifying overseas pension schemes.

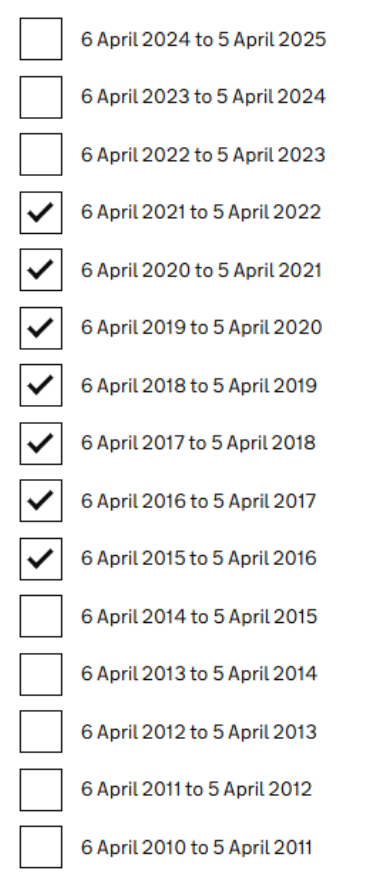

The first screen will ask which years you were a member of a registered pension scheme.

Select all the years that are detailed in the Pensions Savings Table at Annex A in your statement.

In all cases you should tick 2021/22 back to 2015/16.

Do not select tax years 2022/23, 2023/24 or 2024/25 or any tax year prior to 2015/16.

Once you have selected the relevant years click the continue button.

#### Continue

### Using the HMRC Pension AA calculator – Flexibly Accessed Savings

# Have you flexibly accessed your defined contribution pension savings?

This will usually be either a personal or stakeholder pension.

You can flexibly access these pension schemes, only if your scheme lets you. For example, this could be:

- when you take money out of your scheme
- if you convert pension savings that you had before April 2015 into a flexi access drawdown fund

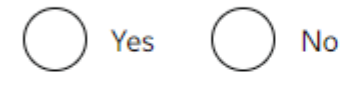

#### Continue

Is this page not working properly? (opens in new tab)

The next screen will ask if you have flexibly accessed your Defined Contribution (DC) pension savings.

If you are only a pension member of the AFPS, then you should select '**No**'.

AFPS schemes are all Defined Benefit (DB) schemes which do not provide for flexible access to pensions savings.

If you have pension savings in a Defined Contribution(DC) Scheme and have accessed those savings, you will need to select 'yes' to this question.

You will then need to provide the date on which you accessed those savings which will be on the flexible access statement provided to you by the administrator of your DC scheme.

This guide is only focussed on pension savings in the AFPS.

# Using the HMRC Pension AA calculator – tax year 2015/2016

#### Were you a member of a registered pension scheme between 6 April 2015 and 8 July 2015?

This includes qualifying overseas pension schemes

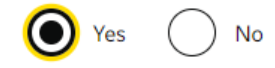

Continue

### How much were your pension savings from 6 April 2015 to 8 July 2015?

Include all pension savings made during pension input periods that ended between 6 April 2015 and 8 July 2015.

Enter an amount rounding down to the nearest pound, for example 62300

£ 8790

Continue

#### Were you a member of a registered pension scheme between 9 July 2015 and 5 April 2016?

This includes qualifying overseas pension schemes

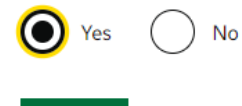

Continue

# How much were your pension savings from 9 July 2015 to 5 April 2016?

Enter an amount rounding down to the nearest pound, for example 62300

|--|

As your pension savings data starts in tax year 2015/16 you will be prompted to state whether you were a member of a registered pension scheme.

If you were a member of an AFPS during this period, select 'Yes'. This is the case for most service personnel who have received an R-PSS.

The reason for this is because on 8 July 2015 pension input periods for all pension plans were aligned with the tax year, which required the tax year 2015/2016 to be split into a pre and post alignment periods.

Therefore, if you have information to enter for tax year 2015/2016 this will be broken down into two periods.

Enter the information from the Pension Savings Table at Annex A of your R-PSS.

Continue

# Using the HMRC Pension AA calculator – 2016/17 onwards

# How much were your pension savings from 6 April 2016 to 5 April 2017?

Enter an amount rounding down to the nearest pound, for example 62300

£ 24857

Continue

# Was your threshold income more than £110,000 from 6 April 2016 to 5 April 2017?

You can work out your threshold income (opens in new tab)

Yes No

Continue

From tax year 2016/17 onwards, after entering your pension savings information you will be asked whether your threshold income exceeded a prescribed level.

This information is required because tapering of the AA was introduced in this year. Tapering means the standard AA limit reduces if your earnings exceed these prescribed limits. Further detail on tapering is in the MOD Pension Savings Tax Booklet.

Your threshold income for your Armed Forces service is provided at Column 4 of your Pensions Savings table at Annex A to your R-PSS.

As this only details your service income, if you have other forms of taxable income, you must add this to the figure provided in your PSS.

Examples of other forms of taxable Income include; earnings from selfemployment or partnerships, pensions income (from schemes other than AFPS), income from shares (dividends), rental income, trust funds etc If the total on Annex B of your PSS (or that you have calculated) is over the amount asked on the screen select '**Yes**', otherwise select '**No'**.

#### **Key Information:**

From 6 Apr 2020 the tapered annual allowance limits increased from £110,000 to £200,000 for threshold income and from £150,000 to £240,000 for adjusted income.

From 6 Apr 23 the adjusted income increased by a further £20,000 to £260,000. The threshold income remains at £200,000.

# Using the HMRC Pension AA calculator – adjusted income

### What was your adjusted income from 6 April 2016 to 5 April 2017?

You can work out your adjusted income (opens in new tab)

Enter an amount rounding down to the nearest pound, for example 62300

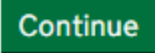

£

You will only see this screen if you selected **'Yes'** to the threshold income question, and you will be prompted to provide your adjusted income.

This can be found in column 5 of the Pensions Savings table at Annex A in your R-PSS.

As with your threshold income, the figure provided is based on your AFPS only, if you have other sources of income or pension savings from another scheme, this must be included in this figure.

# Using the HMRC Pension AA calculator – check your answers

#### **Check your answers**

| Select the years you were a member<br>of a registered pension scheme                         | 2016<br>2017<br>2018<br>2019<br>2020<br>2021<br>2022 | <u>Change</u> | Was your threshold income more<br>than £110,000 from 6 April 2018 to 5<br>April 2019? | No      | Change        |
|----------------------------------------------------------------------------------------------|------------------------------------------------------|---------------|---------------------------------------------------------------------------------------|---------|---------------|
| Have you flexibly accessed your defined contribution pension                                 | No                                                   | Change        | 6 April 2019 to 5 April 2020                                                          |         |               |
| savings?                                                                                     |                                                      |               | How much were your pension<br>savings from 6 April 2019 to 5 April<br>2020?           | £38,479 | <u>Change</u> |
| 6 April 2015 to 8 July 2015                                                                  |                                                      |               | Was your threshold income more<br>than £110,000 from 6 April 2019 to 5<br>April 20202 | No      | <u>Change</u> |
| Were you a member of a registered<br>pension scheme between 6 April<br>2015 and 8 July 2015? | Yes                                                  | <u>Change</u> |                                                                                       |         |               |
| How much were your pension                                                                   | £8,790                                               | Change        | 6 April 2020 to 5 April 2021                                                          |         |               |
| savings from 6 April 2015 to 8 July<br>2015?                                                 |                                                      |               | How much were your pension<br>savings from 6 April 2020 to 5 April<br>2021?           | £15,433 | <u>Change</u> |
| 9 July 2015 to 5 April 2016                                                                  |                                                      |               | Was your threshold income more<br>than £200,000 from 6 April 2020 to<br>5 April 2021? | No      | <u>Change</u> |
| Were you a member of a registered                                                            | Yes                                                  | Change        | ·                                                                                     |         |               |
| and 5 April 2016?                                                                            |                                                      |               | 6 April 2021 to 5 April 2022                                                          |         |               |
| How much were your pension<br>savings from 9 July 2015 to 5 April<br>2016?                   | £24,151                                              | <u>Change</u> | How much were your pension<br>savings from 6 April 2021 to 5 April<br>2022?           | £46.442 | <u>Change</u> |
| 6 April 2016 to 5 April 2017                                                                 |                                                      |               | Was your threshold income more<br>than £200,000 from 6 April 2021 to<br>5 April 2022? | No      | <u>Change</u> |
| How much were your pension<br>savings from 6 April 2016 to 5 April<br>2017?                  | £24,857                                              | <u>Change</u> | Calculate                                                                             |         |               |

Once you have finished entering all your pension savings information, you will be able to check your entries and amend if necessary.

Ensure you take your time to check all the information you have entered is accurate.

If you have made a mistake, select change next to the entry that requires amending, and you will be taken directly to that entry to correct the detail.

Once corrected you will be returned to the check your answers screen.

When you are satisfied your entries are accurate select **'Calculate'**.

### **Calculation results - amount owed**

#### 6 April 2021 to 5 April 2022

| Your result                               | Amount   |  |
|-------------------------------------------|----------|--|
| Available annual allowance                | £102,423 |  |
| Available money purchase annual allowance | £0       |  |
| Pension savings                           | £46,442  |  |
| Amount on which tax is due                | £0       |  |
| Unused annual allowance                   | £26,088  |  |
|                                           |          |  |

#### 6 April 2020 to 5 April 2021

| Your result                               | Amount  |
|-------------------------------------------|---------|
| Available annual allowance                | £99,491 |
| Available money purchase annual allowance | £0      |
| Pension savings                           | £15,433 |
| Amount on which tax is due                | £0      |
| Unused annual allowance                   | £62,423 |

#### 6 April 2019 to 5 April 2020

| Your result                               | Amount   |  |
|-------------------------------------------|----------|--|
| Available annual allowance                | £113,113 |  |
| Available money purchase annual allowance | £0       |  |
| Pension savings                           | £38,479  |  |
| Amount on which tax is due                | £0       |  |
| Unused annual allowance                   | £59,491  |  |

After clicking calculate, results will be displayed on the screen.

Tax year 2024/2025 will appear at the top of the page but this, along with tax year 2023/24 and 2022/23 should be ignored. You are interested in detail for Tax Year 6 April 2021 to 5 April 2022 and all prior years.

The figure you are interested in is displayed on the 4<sup>th</sup> row of each set of results and is titled '**amount on** which tax is due'.

If the amount on which tax is due is £0 for all the years you have entered, then no further action is required, but you will need to retain the R-PSS for your records.

### Calculation results - amount owed - cont

#### 6 April 2022 to 5 April 2023

| Your result                               | Amount |
|-------------------------------------------|--------|
| Available annual allowance                | £0     |
| Available money purchase annual allowance | £0     |
| Pension savings                           | £0     |
| Amount on which tax is due                | £0     |
| Unused annual allowance                   | £0     |
|                                           |        |

#### 6 April 2021 to 5 April 2022

| Your result                               | Amount   |
|-------------------------------------------|----------|
| Available annual allowance                | £102,423 |
| Available money purchase annual allowance | £0       |
| Pension savings                           | £146,44  |
| Amount on which tax is due                | £44,019  |
| Unused annual allowance                   | £0       |
|                                           |          |

#### 6 April 2020 to 5 April 2021

| Your result                               | Amount  |  |
|-------------------------------------------|---------|--|
| Available annual allowance                | £99,491 |  |
| Available money purchase annual allowance | £0      |  |
| Pension savings                           | £15,433 |  |
| Amount on which tax is due                | £0      |  |
| Unused annual allowance                   | £62,423 |  |

If for any of the years that you have entered a positive value appears – such as shown in the image opposite - £44,019 - then you will need to complete the HMRC Calculate your public service pension adjustment service.

If the results suggests you do need to use the HMRC Calculate your public service pension adjustment service you will require additional info (for pre-Remedy period years and tax year 22/23. You will have to request the additional information via the form provided at Annex B to your R-PSS.

Once you are sent this information you can use the QR code or the link below to take you to the adjustment service.

https://www.gov.uk/guidance/calculate-your-put

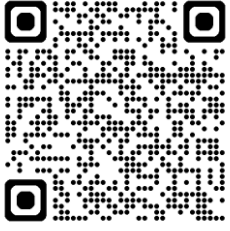

# Armed Forces Pension Scheme

# Further Information

### **Additional Sources of Information**

AFPS Pension Website on gov.uk

https://www.gov.uk/guidance/pensions-and-compensation-for-veterans#taxation

DBS UK helpline 0800 085 3600

Calculate your Public Service Pension adjustment Calculate your public service pension adjustment - GOV.UK

Adjustment Tool You Tube Video https://youtu.be/RLoITbaL7r4

### Disclaimer

This document has been designed as guidance to assist you with the AA process. It is not advice.

The information provided in this guide is based on current understanding of HMRC processes, these can change without notice.

If you are still in doubt regarding your Annual Allowance Pension Savings Tax, *especially if you have other sources of income or pension savings*, you **should** seek independent financial advice.